# Cisco Video Phone 8875のキャパシティブタッ チLED

# 目的

この記事の目的は、Cisco Video Phone 8875の静電容量式タッチLED機能を確認する ことです。

該当するデバイス

Cisco Video Phone 8875

概要

Cisco Video Phone 8875は、高解像度カメラとタッチスクリーンを備えたビデオ電話で、オフィスやホームオフィスでのビデオ通話や会議用に設計されています。

Cisco Video Phone 8875とWebexの統合により、ユーザは1つのボタンでWebex会議 に参加できます。会議IDとパスコードを入力する必要はなく、時間を節約して即座に 会議に参加できます。

8875電話機の前面には、複数の目的に使用できる静電容量式タッチLEDボタンがあり ます。詳細を見つけるために読み続ける!

目次

- 静電容量式タッチLEDボタン
- ・<u>CAP LEDの動作</u>

# 静電容量式タッチLEDボタン

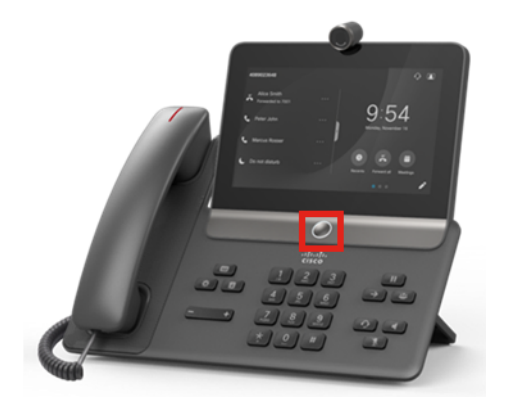

ボタン自体は、電話機をスリープ状態から復帰させ、どこにいても電話機をホーム画面に戻します。

• また、照明レベルとパターンに基づいたシステムフィードバックも提供します。

## CAP LEDの動作

### 手順1

初期電源投入時には、Ciscoロゴが画面に表示されるとすぐに、センタードットLEDと 外輪LEDが100%明るさで点灯します。

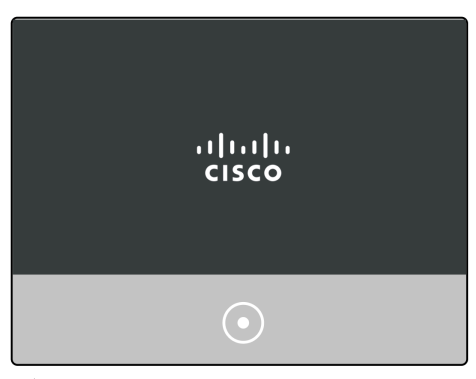

#### 手順2

シスコのロゴが消えます。LEDがオフになり、電話機はDay 0セットアップを開始する か、登録を開始します。外側のリングLEDは100%の明るさで点灯し、中央のドットは 消灯します。

| Welcome<br>Enter activation code | 1 |
|----------------------------------|---|
|                                  | ] |
| $\bigcirc$                       |   |

### 手順 3

ブートが完了し、電話機が正常に登録されると、外輪用LEDの輝度は30 %まで低下します。

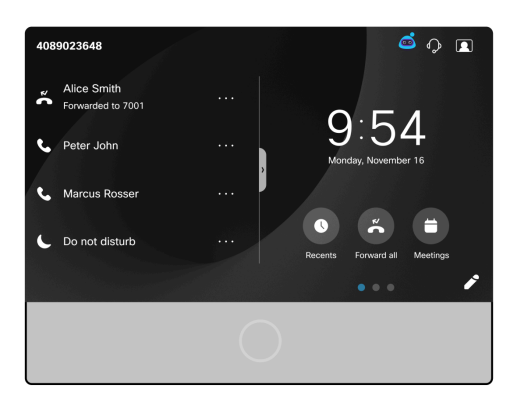

電話機が起動して登録が失敗すると、ドットとリングの両方のLEDがオフになります。

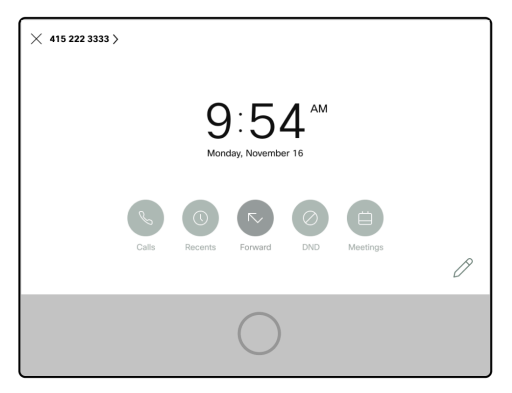

### 手順 4

画面がスリープモードになると、バックライトタイマーがオフになり、LEDは30%の 輝度から100%の輝度に変化して戻り、呼吸状態になります。

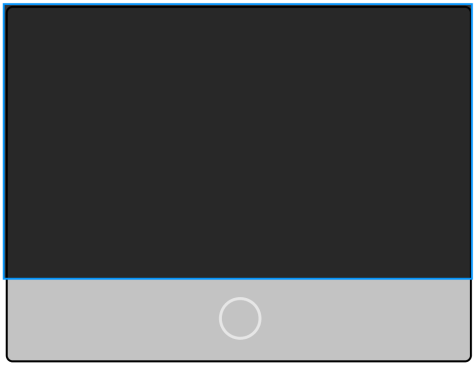

#### 手順5

バックライトLEDの時間は、Webex Callingコントロールハブで制御できます。または 、Webex Callingに登録されていないシステムで、Admin loginに移動します。**Voice > User**メニューを選択します。[Screen] セクションまでスクロールして、[Back Light Timer] を設定します。

| Info Voice Call History Personal Directory |                   |               |               |                                |             |  |  |  |
|--------------------------------------------|-------------------|---------------|---------------|--------------------------------|-------------|--|--|--|
| Ext 3 1 4 Ext 5 Ext 6                      | Ext 7 Ext 8 E     | xt 9 Ext 10 E | Ext 11 Ext 12 | Ext 13 Ext 14 Ext 15           | Ext 2 User  |  |  |  |
| Supplementary Services                     |                   |               |               |                                |             |  |  |  |
| CW Setting                                 | Yes 👻             |               |               | Block CID Setting:             | No 👻        |  |  |  |
| Block ANC Setting                          | No 👻              |               |               | DND Setting:                   | No 👻        |  |  |  |
| Secure Call Setting                        | Yes 👻 Auto Answ   |               |               | Auto Answer Page:              | Yes 👻       |  |  |  |
| Preferred Audio Device                     | None 👻 Time Forma |               |               |                                | 12hr 👻      |  |  |  |
| Date Format                                | month/day 👻       |               |               | Handset LED Alert:             | Voicemail 👻 |  |  |  |
| Alert Tone Off                             | No 👻              |               |               | Shared Line DND Cfwd Enable:   | Yes 👻       |  |  |  |
| Audio Volume                               |                   |               |               |                                |             |  |  |  |
| Ringer Volume                              | 4                 |               |               | Speaker Volume:                | 4           |  |  |  |
| Handset Volume                             | 5                 |               |               | Headset Volume:                | 9           |  |  |  |
| Bluetooth Volume                           | 9                 |               |               | Electronic HookSwitch Control: | Yes 💌       |  |  |  |
| Audio Compliance                           |                   |               |               |                                |             |  |  |  |
| Compliant Standard                         | TIA 👻             |               |               |                                |             |  |  |  |
| Screen                                     | 5                 |               |               |                                |             |  |  |  |
| Back Light Timer                           | 5m 🔽              |               |               | Display Brightness:            | 4           |  |  |  |
| /ideo Configuration                        | 1m<br>5m          |               |               |                                |             |  |  |  |
| Video                                      | 30m               |               |               | Camera Exposure:               | 8           |  |  |  |
|                                            | Always On         |               |               |                                |             |  |  |  |
| Lindo All Changage Submit All Changage     |                   |               |               |                                |             |  |  |  |

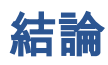

あそこだ!Cisco Video Phone 8875の静電容量式タッチLED機能について詳しく説明 します。 翻訳について

シスコは世界中のユーザにそれぞれの言語でサポート コンテンツを提供するために、機械と人に よる翻訳を組み合わせて、本ドキュメントを翻訳しています。ただし、最高度の機械翻訳であっ ても、専門家による翻訳のような正確性は確保されません。シスコは、これら翻訳の正確性につ いて法的責任を負いません。原典である英語版(リンクからアクセス可能)もあわせて参照する ことを推奨します。